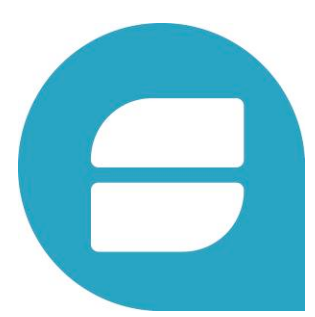

### INSTRUCTIVO HOMOGENEIZADOR NRO VERSION: 1.0 - FECHA: 20/12/2017

DIRECCIÓN DE TECNOLOGÍA DE LA INFORMACIÓN DESARROLLO DE PROYECTOS

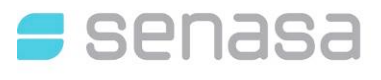

## TABLA DE CONTENIDOS

| 1.          | ING                  | RESO POR AFIP                                 | . 3            |
|-------------|----------------------|-----------------------------------------------|----------------|
| 2.          | SIST                 | TEMA DE TRAZABILIDAD                          | . 5            |
| 2           | 2.1.                 | NOTIFICACIONES                                | . 5            |
| 3.          | LIST                 | TADO DE TAMBORES                              | . 6            |
| 6) 6)<br>6) | 8.1.<br>8.2.<br>8.3. | TAMBORES<br>ACEPTAR LOTES<br>ACEPTAR TAMBORES | .6<br>.7<br>.8 |
| 4.          | CON                  | NSULTAR TAMBORES                              | . 9            |
| 4           | .1.                  | CONSULTAR TAMBOR                              | . 9            |
| 5.          | LIST                 | TADO DE EXPORTACIONES                         | 10             |
| 5           | 5.1.                 | CONSULTAR EXPORTACIONES                       | 10             |

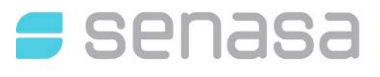

### 1. INGRESO POR AFIP

Para ingresar al Sistema de Trazabilidad, deberá acceder con "Clave Fiscal" al siguiente acceso que nos brinda AFIP:

https://authhomo-ext.afip.gob.ar/contribuyente\_/login.xhtml

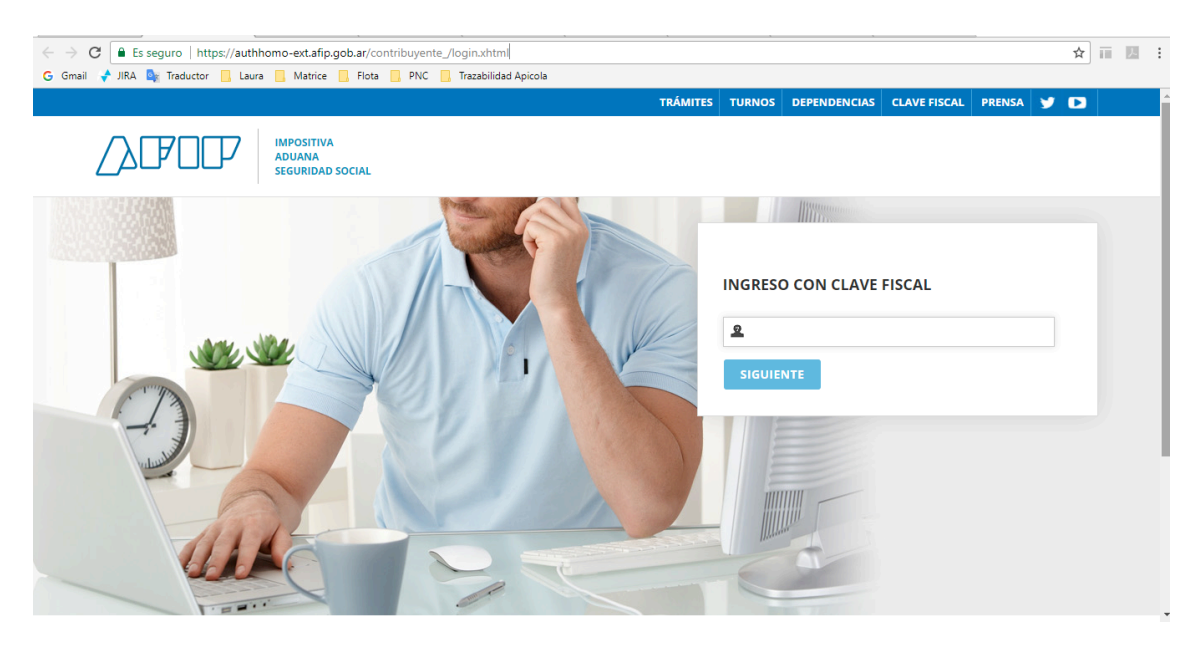

Debe ingresar CLAVE FISCAL de la firma que realiza el trámite. La misma deberá ser de Nivel 3.

Una vez ingresado con clave fiscal podrán visualizar en el panel el link "Servicios Administrativos Habilitados" el link a "Trazabilidad Apícola". En el caso de no tener el servicio habilitado debe consultar el instructivo para solicitar la autorización de dicho trámite.

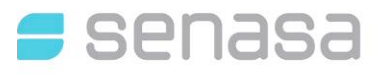

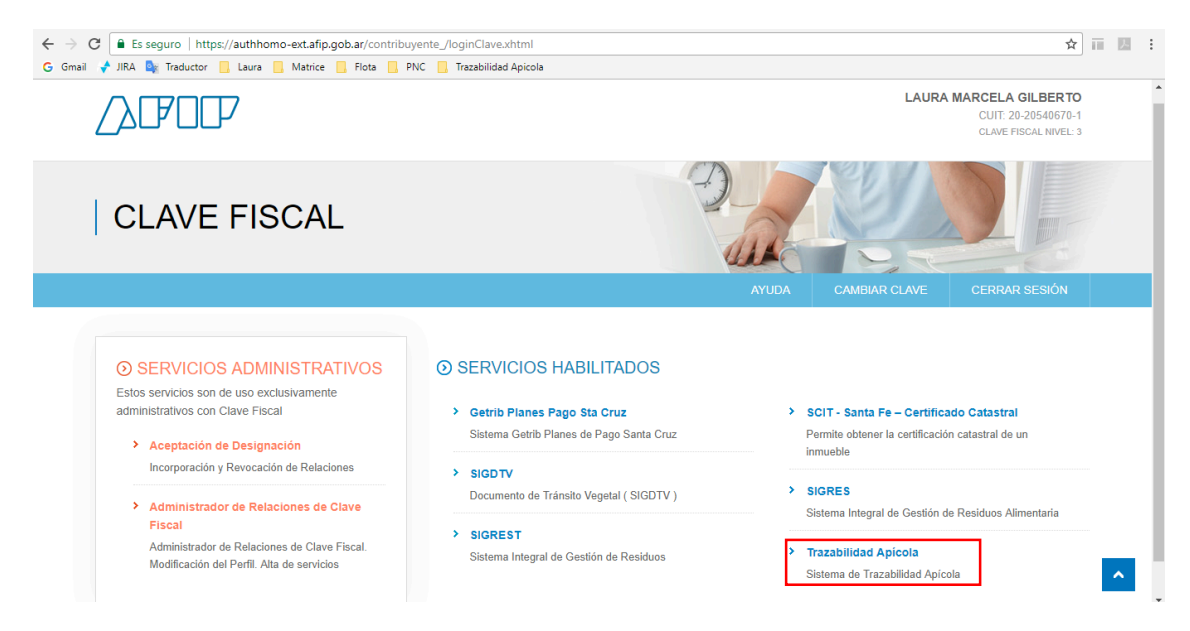

Hacer clic en el hipervínculo para acceder al Sistema de Trazabilidad Apícola.

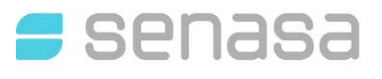

### 2. SISTEMA DE TRAZABILIDAD

### 2.1. NOTIFICACIONES

Además de recibir correos electrónicos, dentro del sistema, contara con la opción de visualizar notificaciones en el icono:

# El número que se visualiza en la campana será la cantidad de notificaciones pendientes a revisar, al cliquear sobre la misma se visualizará el detalle de las mismas.

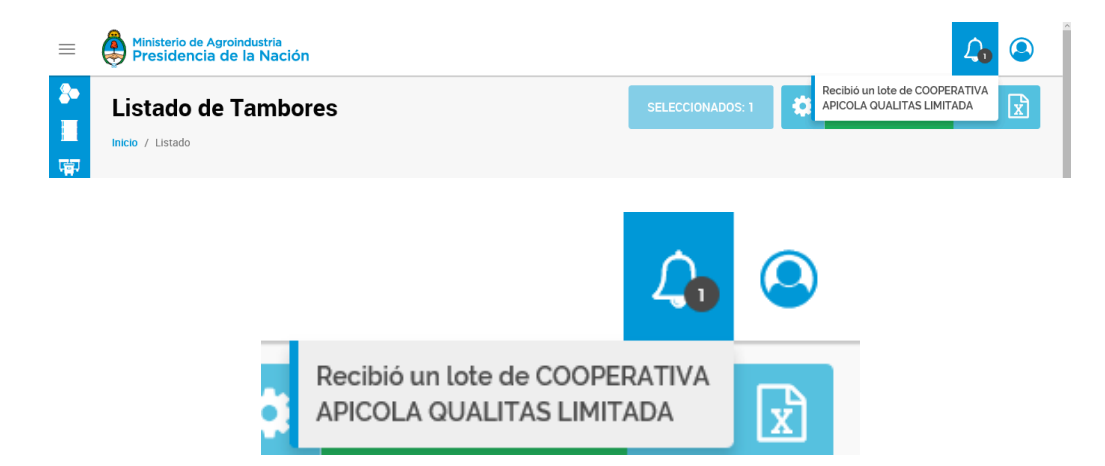

Si se hace clic sobre la notificación ya no se considerará como pendiente.

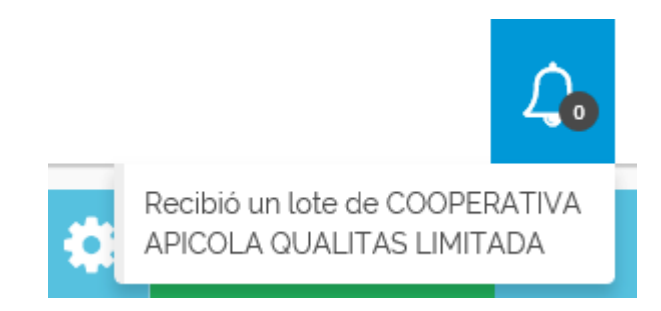

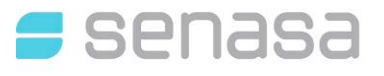

## 3. LISTADO DE TAMBORES

### 3.1. TAMBORES

Seleccionar submenú "Listado de Tambores" en esta sección estarán disponibles todos los tambores que pertenezcan a ese CUIT.

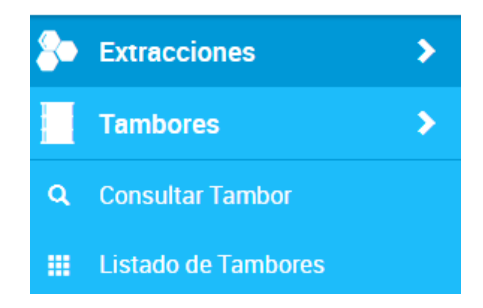

Las acciones disponibles para realizar con el o los tambores, se activarán cuando se seleccionen en el listado, y aparecerá el icono .

| Inicio | / Listado         |                    | SELECCIONADOS: 1 Acciones para<br>elementos .OTES<br>seleccionados | Q 🖹 |
|--------|-------------------|--------------------|--------------------------------------------------------------------|-----|
|        | # Etiqueta Tambor | Lote               | Estado                                                             |     |
|        | R46-40928598-1    | SEF-B-10759-2-1017 | Pendiente de Aceptación + IMBERTI ROBERTO ANDRES                   | Ø   |
|        | 46-02381855-2     | SEF-E-2001-4-1017  | En uso                                                             | Ø   |
|        | R46-16119464-6    | SEF-E-2001-4-1017  | En uso                                                             | Ø   |
|        | R46-71539702-7    | SEF-E-2001-4-1017  | En uso                                                             | ٥   |
|        | R46-13355007-6    | SEF-E-2001-4-1017  | En uso                                                             | ٥   |
|        | 46-79687261-6     | SEF-B-P0257-7-1017 | Pendiente de Aceptación 🗲 d AMBROS MARIA de LOS ANGELES.           | Ø   |

**Enviar**: En esta acción se puede realizar un movimiento de tambor por *servicio* o *transferencia* a otro CUIT, significa que se le enviará a otro CUIT, y estará en **Pendiente de Aceptación** hasta que el destinatario lo Acepte.

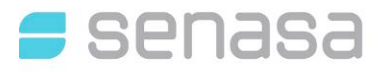

| 1 Tam               | bores seleccionados.   |          |
|---------------------|------------------------|----------|
| ngrese CUIT destino | Tipo de movimiento     |          |
| 20-04992977-7       | Q Servicio             |          |
| Nombre              | Descripción            | # RENAPA |
|                     | ESTABLECIMIENTO APÍCOL | 657601   |

#### 3.2. Aceptar Lotes

En el Listado de Tambores, cuando tenga pendiente **aceptación de Lotes,** aparecerá un nuevo Botón "**Aceptar Lotes**", para que acceda a visualizarlos.

| Listac<br>Inicio / List | do de Tambores<br>ado |                     | ACEPTAR LOTES | Q 🖹 |
|-------------------------|-----------------------|---------------------|---------------|-----|
|                         | # Etiqueta Tambor     | Lote                | Estado        |     |
|                         | R46-69736739-2        | A-G-0300-66620-0917 | En uso        |     |

Al hacer clic, aparecerá una lista con los LOTES por Aceptar.

|   | Lotes Recibidos       |   |          | 0 |
|---|-----------------------|---|----------|---|
| , | Etiqueta Lote         | # | Acciones |   |
|   | A-Y-0299-D-21355-0917 | 1 | 0        |   |
|   |                       |   |          |   |

Si lo desea puede realizar una pre-visualización para conocer quien fue la persona que lo envió cuales son los números de tambores.

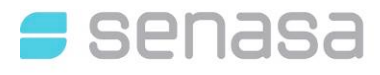

| Listado de tambores   | 8             |
|-----------------------|---------------|
| Razón Social          | CUIT          |
| GONZALEZ VICTOR ARIEL | 20-04992977-4 |
| Total tambores: 1     |               |
| Número de Tambor      |               |
| R46-83851852-5        |               |

#### 3.3. Aceptar Tambores

En el Listado de Tambores, cuando tenga pendiente **aceptación de tambores** aparecerá un nuevo Botón "**Aceptar Tambores**", para que acceda a visualizarlos.

| Listado de Tambores | SELECCIONADOS: 1 | ٠ | ACEPTAR TAMBORES | Q | x |
|---------------------|------------------|---|------------------|---|---|
| Inicio / Listado    |                  |   |                  |   |   |

Al hacer clic, aparecerá una lista con los Tambores por Aceptar.

| _   |       | -    |       |
|-----|-------|------|-------|
| Tom | horoc | DACI | hidoc |
| Ian | DOLES | neui | DIUUS |
|     |       |      |       |

| Usuario                | # | Acciones |
|------------------------|---|----------|
| ALBANESE JORGE ERNESTO | 1 | 0        |

Si lo desea puede realizar una pre-visualización para conocer quien fue la persona que lo envió cuales son los números de tambores.

| Listado de tambores    |               |
|------------------------|---------------|
| Razón Social           | CUIT          |
| ALBANESE JORGE ERNESTO | 20-04992977-7 |
| Total tambores: 1      |               |
| Número de Tambor       |               |
| R46-69736739-2         |               |

Θ

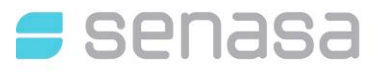

### 4. CONSULTAR TAMBORES

### 4.1. CONSULTAR TAMBOR

Seleccionar submenú "**Consultar Tambor**" en esta sección será para visualizar y/o validar el estado actual e historial del tambor.

| Consultar etiqueta                                                                  |                                                                                                    |
|-------------------------------------------------------------------------------------|----------------------------------------------------------------------------------------------------|
| Ingrese etiqueta                                                                    |                                                                                                    |
|                                                                                     |                                                                                                    |
| Tambor: 46-80134903-1 En uso                                                        | 8                                                                                                    |
| GONZALEZ VICTOR ARIEL entrego el<br>Tambor 46-8013409.1 a ALBANESE<br>JORGE ERNESTO | bor<br><u>6007ALEZ VICTOR ARIEL Generó el Lote A-</u><br>Y-0299-D-21360-0917 de Extracción<br><u>612017:09-151504:09</u><br><u>ALBANESE JORGE ENNESTO acepto el</u><br>Tambor 46-80134903-1 de GONZALEZ<br>VICTOR ARIEL |

Los distintos estados que se pueden encontrar son:

Disponible: Cuando es un tambor nuevo.

Disponible para reuso: Solo para los Homogeneizadores estará disponible.

En uso: Cuando está siendo utilizado en algún circuito.

Pendiente de Entrega: Cuando fue enviado a otro destino.

Pendiente de Aceptación: Cuando falta la aceptación del Receptor.

Inhabilitado: Fue dado de baja por algún motivo.

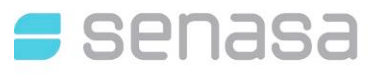

## 5. LISTADO DE EXPORTACIONES

### 5.1. CONSULTAR EXPORTACIONES

Seleccionar submenú "**Listado Exportaciones**" en esta sección será para visualizar y/o validar el estado de los lotes de exportación.

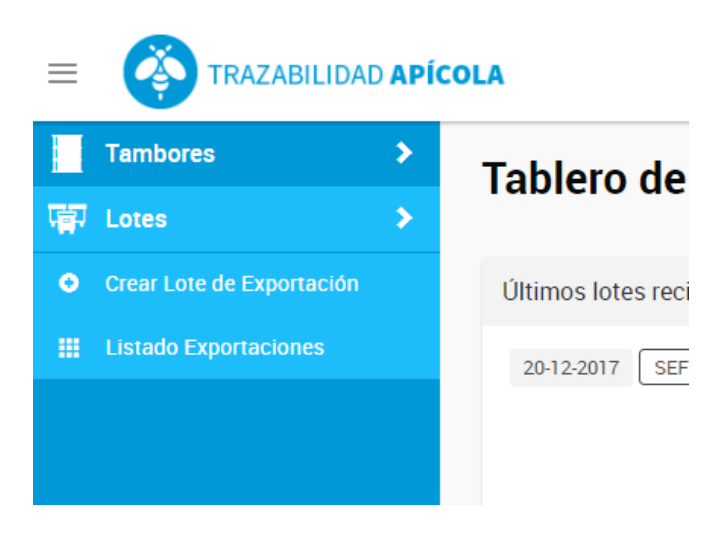

Una vez que ingresó al listado puede realizar acciones en cada lote de exportación, siempre y cuando el sistema lo permita.

| LISTADO DE EXPORTACI | ones            |            |                       | nil ( | <b>X</b> |
|----------------------|-----------------|------------|-----------------------|-------|----------|
| Total de Registros 🚯 | Tipo de Entrega | Fecha      | Estado                |       |          |
| LOTE_EXP00000042     | HOMOGENEIZADA   | 14-12-2017 | Pendiente de SAE      |       |          |
| LOTE_EXP00000022     | NATURAL         | 12-12-2017 | Pendiente Exportación |       |          |
| LOTE_EXP00000021     | NATURAL         | 12-12-2017 | Exportado             |       |          |

Los distintos estados que se pueden encontrar son:

Pendiente de SAE: el sistema de trazabilidad apícola está a la espera de que el sistema SIGCER le envíe el número de SAE (Solicitud de Análisis de Exportación).

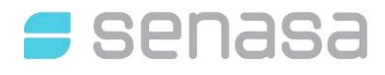

Pendiente de Muestreo: El lote está a la espera de que el sistema SIGCER le indique cuales son los tambores que se van a muestrear.

Pendiente de Resultado: El lote está a la espera de los resultados de laboratorio.

Pendiente de Entrega: Cuando fue enviado a otro destino.

Pendiente de Aceptación: Cuando falta la aceptación del Receptor.

Bloqueado: Fue bloqueado por resultado positivo crítico.

Pendiente de Homogeneizado: El lote está esperando la homogeneización.

Pendiente de Fraccionado: El lote está a la espera de su fraccionado.

Esperando Certificado de Exportación: El sistema SIGCER emite el certificado de exportación y se lo envía a Trazabilidad, en este paso se está esperando dicha recepción.

#### 5.2. CREAR LOTE DE EXPORTACION

Seleccionar submenú "**Crear Lote de Exportación**" en esta sección será para generar nuevos lotes de exportación.

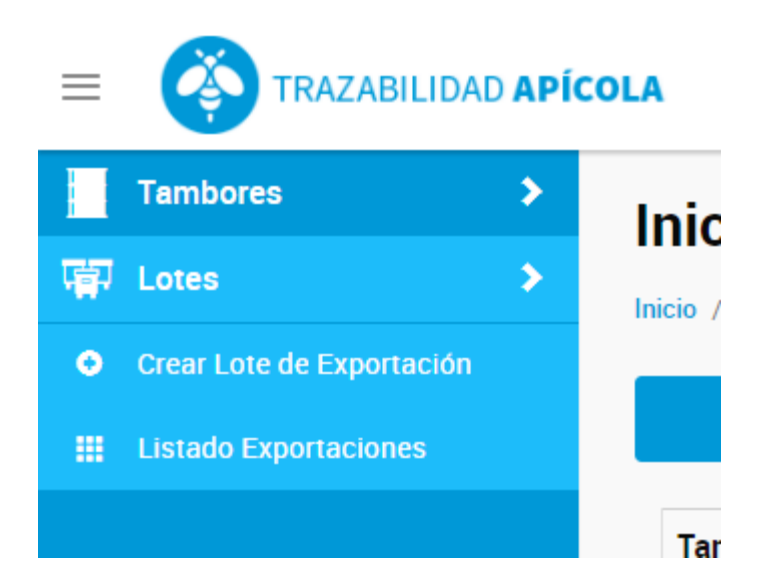

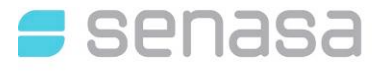

En primer lugar, el usuario deberá indicar el tipo de exportación que realizará. Existen 4 opciones: Miel Natural, Orgánica, Homogeneizada o Fraccionada.

| ≡        | TRAZABILIDAD APÍCOLA                                    |          |               | Âo 🔕        |
|----------|---------------------------------------------------------|----------|---------------|-------------|
| <b>南</b> | Inicio de Exportación                                   |          |               |             |
|          | NATURAL                                                 | ORGANICA | HOMOGENEIZADA | FRACCIONADA |
|          | Tambores*                                               |          |               | \$          |
|          | No seleccionó ningún tambor                             |          |               | +           |
|          |                                                         |          |               |             |
|          |                                                         |          |               |             |
|          |                                                         |          |               |             |
|          |                                                         |          |               |             |
|          | Ministerio de Agroindustria<br>Presidencia de la Nación |          |               |             |

En el caso que el exportador elija "Miel Natural" o "Miel Orgánica" deberá seleccionar los tambores que conformarán el lote haciendo clik en el botón +. Se desplegará una ventana emergente que contendrá todos los tambores que el exportador tiene en su deposito o son de su propiedad como puede apreciarse en la siguiente imagen:

| =           | TRAZABILIDAD APÍCOLA                                    | Та | nbores                   |                    | Âo 🙁                    |
|-------------|---------------------------------------------------------|----|--------------------------|--------------------|-------------------------|
| ा<br>□<br>□ | Inicio de Exportación                                   |    | scar tambor por etiqueta | ٩                  |                         |
|             | INICIO / Lotes / Inicio de Exportacion                  |    | # Etiqueta Tambor        | Lote               |                         |
|             | NATURAL                                                 | •  | 11-66895240-4            | SEF-E-2059-19-1217 | FRACCIONADA             |
|             | Tambores*                                               |    | 11-66754090-0            | SEF-E-2059-19-1217 | \$                      |
|             | 3 seleccionados                                         | ۲  | 11-66325633-7            | SEF-E-2059-19-1217 | ß                       |
|             |                                                         | ×  | 11-66084343-6            | SEF-E-2059-19-1217 |                         |
|             |                                                         | •  | 11-66929122-3            | SEF-E-2059-19-1217 |                         |
|             |                                                         | •  | 11-66105662-4            | SEF-E-2059-19-1217 | GUARDAR BORRADOR GRABAR |
|             |                                                         |    | 1                        | ·                  |                         |
|             |                                                         |    |                          | ACEPTAR            |                         |
|             |                                                         | -  |                          |                    | J                       |
|             | Ministerio de Agroindustria<br>Presidencia de la Nación |    |                          |                    |                         |

Una vez que se seleccionan todos los tambores que van a formar parte del lote de exportación, hacemos clik en "Aceptar" y luego se visualizará el resumen de los tambores seleccionados. Si estamos de acuerdo con la selección, hacemos clik en

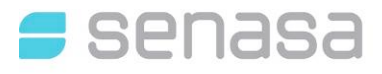

"Grabar" y tendremos conformado un lote de exportación que quedará a la espera de la generación de la SAE en el sistema SIGCER.

De la misma manera que generamos un lote de exportación a Granel u Orgánica, se puede realizar un lote de Homogeneizado o Fraccionado. La diferencia entre estos es que tanto para Fraccionado como en Homogeneizado, el exportador deberá indicar el "CUIT" o "Número de Inscripción" del Homogeneizador y el Fraccionador.

| ■<br>「「」<br>「」 | TRAZABILIDAD APÍCOLA Inicio de Exportación Inicio / Lotes / Inicio de Exportación |          |               | Lo (        | 2  |
|----------------|-----------------------------------------------------------------------------------|----------|---------------|-------------|----|
|                | NATURAL                                                                           | ORGANICA | HOMOGENEIZADA | FRACCIONADA |    |
|                | Tambores*                                                                         |          |               | \$          | ٤  |
|                | 3 seleccionados                                                                   |          |               | C           | 8  |
|                | Homogeneizador*                                                                   |          | Razón Social  | ۵           | ٤  |
|                | No seleccionó ningún homogeneizador                                               |          |               | +           | •  |
|                | Fraccionador*                                                                     |          | Razón Social  | ٥           | F  |
|                | No seleccionó ningún fraccionador                                                 |          |               | +           | •  |
|                | Ministerio de Agroindustria<br>Presidencia de la Nación                           |          |               |             | 33 |

Para agregar un Homogeneizador, hacemos clik en 📩 y se nos abrirá una ventana emergente como la siguiente:

| = | TRAZABILIDAD APÍCOLA                                    | Buscar Homogeneizad           | lor <sup>©</sup>      |          | Д <mark>о</mark> |    |
|---|---------------------------------------------------------|-------------------------------|-----------------------|----------|------------------|----|
| 冒 | Inicio de Exportación                                   | Número de Inscripción         | ® CUIT                |          |                  |    |
|   | Inicio / Lotes / Inicio de Exportación                  | 20-05216381-2                 | ٩                     |          |                  |    |
|   | NATURAL                                                 |                               | Asignar a mi          |          |                  |    |
|   |                                                         | Número de Inscripción: #A-B-0 | 037                   |          |                  |    |
|   | Tambores*                                               | Razón Social                  | E-mail                |          | •                | ¢  |
|   | 3 seleccionados                                         | NAVAZIO ROSARIO MAURICIO      | rbenit@navazio.com.ar |          | C                | Ľ  |
|   | Homogeneizador*                                         | Teléfono                      |                       | Social   | 4                | ¢  |
|   | No seleccionó ningún homogeneizador                     | 1146895478                    | AGREGAR               |          | ·                | +  |
|   | Fraccionador*                                           |                               | Kazor                 | n Social | •                | ¢  |
|   | No seleccionó ningún fraccionador                       |                               |                       |          | ·                | ÷  |
|   | Ministerio de Agroindustria<br>Presidencia de la Nación |                               |                       |          | <b>Sena</b>      | sa |

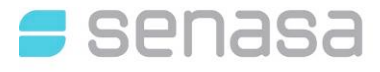

En esta pantalla el Exportador tiene que buscar el Fraccionador/Homogeneizador y agregarlo. El lote no se generará si no se agregan todos los datos requeridos.

| ≡             | TRAZABILIDAD APÍCOLA                                    |          |            |               |                  | 🔕                                               |
|---------------|---------------------------------------------------------|----------|------------|---------------|------------------|-------------------------------------------------|
| <b>三</b><br>南 | Inicio de Exportación                                   |          |            |               |                  |                                                 |
|               | NATURAL                                                 | ORGANICA | HOMOGE     | NEIZADA       | FRACCIONADA      |                                                 |
|               | Tambores*                                               |          |            |               |                  | ٥                                               |
|               | 3 seleccionados                                         |          |            |               |                  | Ø                                               |
|               | Homogeneizador*                                         |          |            | Razón Social  |                  | ۵                                               |
|               | NAVAZIO ROSARIO MAURICIO                                |          |            | 20-05216381-2 |                  | ×                                               |
|               | Fraccionador*                                           |          | Razón Soci | al            |                  | \$                                              |
|               | V M TITTARELLI SA                                       |          | 30-6957490 | 04-6          |                  | ×                                               |
|               |                                                         |          |            |               | GUARDAR BORRADOR | GRABAR                                          |
|               | Ministerio de Agroindustria<br>Presidencia de la Nación |          |            |               |                  | enasa<br>Indonal de Invendo<br>2 Antonimetronal |

Se puede eliminar un Fraccionador/Homogeneizador haciendo clik en X.

Una vez cargados todos los datos, el exportador deberá hacer clik en "Grabar" para generar el lote de exportación que quedará a la espera del número de SAE generado por SIGCER.

#### 5.3. VER DETALLE DEL LOTE DE EXPORTACIÓN

Para ver el detalle de un lote de exportación debemos ingresar al "Listado de Exportaciones", elegir el lote que queremos visualizar y luego hacer clik en y se desplegará un menú de opciones como se ve en la siguiente imagen:

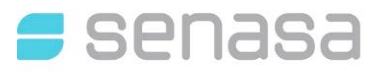

| Listado de Exportacio           | ones            |               |                       | ntl Q      |
|---------------------------------|-----------------|---------------|-----------------------|------------|
| Total de Registros 🚯            |                 |               |                       |            |
| # EXPORTACIÓN                   | Tipo de Entrega | Fecha         | Estado                |            |
| LOTE_EXP00000042                | HOMOGENEIZADA   | 14-12-2017    | Pendiente de SAE      | Opciones   |
| LOTE_EXP00000022                | NATURAL         | 12-12-2017    | Pendiente Exportación | Visualizar |
| LOTE_EXP00000021                | NATURAL         | 12-12-2017    | Exportado             | 📋 Cancelar |
|                                 | ANTER           | IOR SIGUIENTE |                       |            |
|                                 |                 |               |                       |            |
| A Ministeria da Associadurateia |                 |               |                       | ena        |

Luego debemos ingresar a "Visualizar" y encontraremos el detalle de:

Lote de Exportación (Tipo de Entrega, Número de Lote, Estado)

SAE (Número, Destino, Resultado)

Muestras con resultado

Lote de Entrada y Lote de Salida (en caso de homogeneizar)

#### 5.4. CANCELAR LOTE DE EXPORTACIÓN

Para cancelar un lote de exportación debemos ingresar al "Listado de Exportaciones", elegir el lote que queremos visualizar y luego hacer clik en <sup>1</sup> y se desplegará un menú de opciones como se ve en la siguiente imagen:

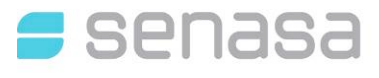

| ≡        | TRAZABILIDAD APÍCOLA          |                 |             |                       | Â0 🙁                                        |
|----------|-------------------------------|-----------------|-------------|-----------------------|---------------------------------------------|
| <b>南</b> | Listado de Exportacio         | ones            |             |                       | ul Q 🖹                                      |
|          | Total de Registros ③          |                 |             |                       |                                             |
|          | # EXPORTACIÓN                 | Tipo de Entrega | Fecha       | Estado                | ۵                                           |
|          | LOTE_EXP00000042              | HOMOGENEIZADA   | 14-12-2017  | Pendiente de SAE      | Opciones 1                                  |
|          | LOTE_EXP00000022              | NATURAL         | 12-12-2017  | Pendiente Exportación | <ul> <li>Visualizar</li> </ul>              |
|          | LOTE_EXP00000021              | NATURAL         | 12-12-2017  | Exportado             | a Cancelar                                  |
|          |                               | ANTERIO         | r Siguiente |                       |                                             |
|          | A Ministerio de Agroindustria |                 |             |                       | <b>=</b> senasa                             |
|          | Presidencia de la Nación      |                 |             |                       | SERVICIA NACIONAL DE<br>Y CAUGAD ASRIGALIMO |

Luego debemos hacer clik en "Cancelar", el sistema nos solicitará una confirmación para que este lote sea cancelado y los tambores dejen de pertenecer al lote de Exportación.

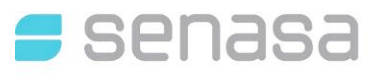

## 6. LISTADO DE HOMOGENEIZACIONES

### 6.1. CONSULTAR HOMOGENEIZACIÓN

Seleccionar submenú "**Listado Homogeneizaciones**" en esta sección será para visualizar y/o validar el estado de los lotes de homogeneización.

| $\equiv$ | TRAZABILIDAD              | APÍO | OLA                          |       | <u></u>                           |
|----------|---------------------------|------|------------------------------|-------|-----------------------------------|
| 8-       | Extracciones              | >    | Tablero de Control           |       |                                   |
|          | Tambores                  | >    |                              |       |                                   |
| 南        | Lotes                     | >    | Últimos Lotes generados      | *     | Promedio de peso extraído por mes |
| ٥        | Crear Lote de Exportación |      | 23-01-2018 SEF-E-2001-5-0118 |       |                                   |
|          | Listado Exportaciones     |      | 19-01-2018 SEF-E-2001-4-0118 |       |                                   |
| =        | Listado Homogeneizaciones | 5    | 19-01-2018 SEF-E-2001-3-0118 |       |                                   |
|          |                           |      | 19-01-2018 SEF-E-2001-2-0118 |       |                                   |
|          |                           |      | 19-01-2018 SEF-E-2001-1-0118 |       |                                   |
|          |                           |      |                              |       |                                   |
|          |                           |      |                              |       |                                   |
|          |                           |      | Ver too                      | das 🛫 | Dic                               |
|          |                           |      |                              |       |                                   |

Una vez que ingresó al listado puede realizar acciones en cada lote de homgeneización, siempre y cuando el sistema lo permita. Cuando tenemos lotes de exportación para homogeneizar nos encontramos con registros como el que se muestra en el siguiente listado:

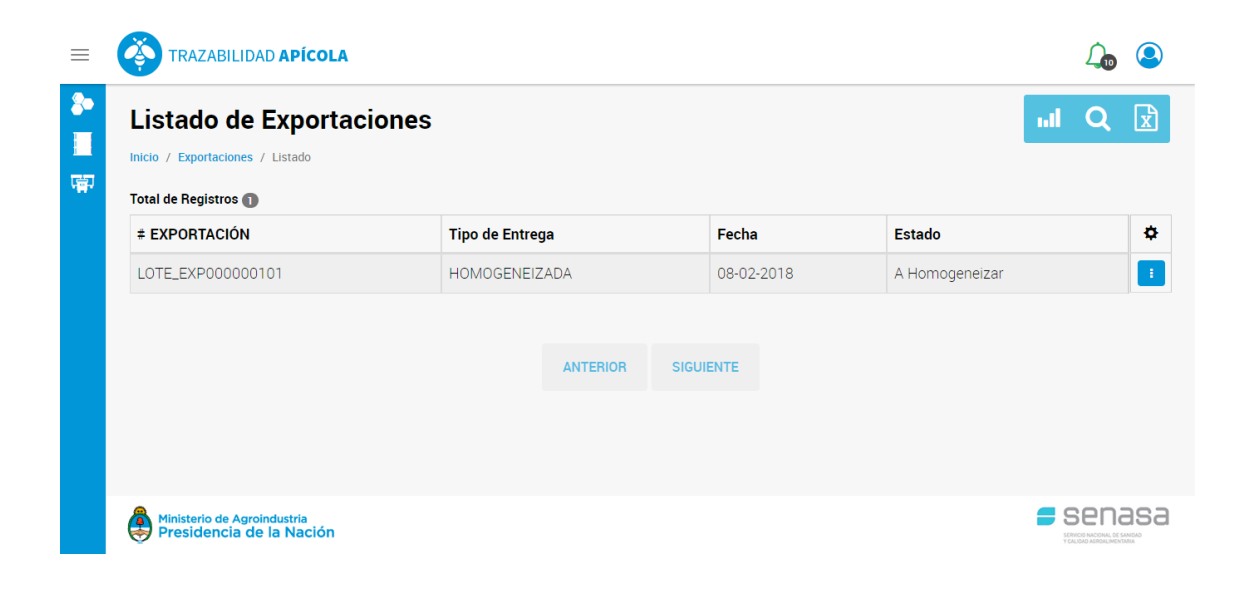

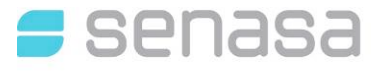

Si ingresamos al detalle del lote a homogeneizar podremos encontrar la siguiente información:

| =  | TRAZABILIDAD APÍCOLA                           |                   |                  | До 😩           |
|----|------------------------------------------------|-------------------|------------------|----------------|
| 8• | Exportación #000000101                         |                   |                  | A HOMOGENEIZAR |
| 冒  | Inicio / Extracciones / Exportación #000000101 |                   |                  |                |
|    | Exportación #000000101                         |                   |                  |                |
|    | TIPO DE ENTREGA                                | NÚMERO DE LOTE    | ESTADO           |                |
|    | HOMOGENEIZADA                                  | LOTE_EXP000000101 | A Homogeneizar   |                |
|    |                                                |                   |                  |                |
|    | SAE                                            |                   |                  |                |
|    | NÚMERO                                         | DESTINO           | RESULTADO GLOBAL |                |
|    | SAE-2727-27                                    | España            | Negativo         |                |
|    |                                                |                   |                  |                |
|    | Muestras                                       |                   |                  |                |
|    | Tambor                                         |                   | Resultado        |                |
|    | 11-66411912-0                                  |                   | Negativo         |                |
|    | 11-66492669-7                                  |                   | Negativo         |                |
|    | 11.66680/01.0                                  |                   | Negativo         |                |

#### 6.2. ENVIAR A HOMOGENEIZAR

Seleccionar submenú "**Listado Homogeneizaciones**" en esta sección será para realizar la homogeneización correspondiente al lote de exportación.

|                             | APÍCOLA                    |
|-----------------------------|----------------------------|
|                             | > Listado de F             |
| Tambores                    | > Inicio / Homogeneizacior |
| 🖷 Lotes                     | > Total de Registros ①     |
| • Crear Lote de Exportación | # LOTE                     |
| III Listado Exportaciones   | LOTE_EXP0000001(           |
| Listado Homogeneizaciones   |                            |
|                             |                            |
|                             |                            |

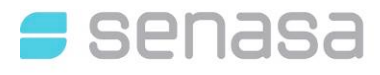

En primer lugar, el usuario deberá indicar si utilizará en la homogeneización los mismos tambores donde actualmente está almacenada la miel. En caso de indicar si, el sistema entenderá que el resultado de la homogeneización estará en los mismos tambores. Puede darse que el resultado de la homogeneización arroje menos o más miel lo que implica que la cantidad de tambores del lote final puede variar. Por tal motivo, el sistema permite agregar o quitar tambores al lote.

Tener en cuenta que los tambores actualmente puede utilizarse dos veces, por lo tanto el sistema controlará el uso de los mismo. Si el tambor es usado por tercera vez, el sistema alertará al usuario indicando que no podrá colocarse la miel en esa etiqueta identificada.

| =                    | TRAZABILIDAD APÍC                                      | Continuar Homogeneización                                    | 0  | <u> </u>      |
|----------------------|--------------------------------------------------------|--------------------------------------------------------------|----|---------------|
| <b>≵●</b><br>■<br>(中 | Exterior Homog                                         | 14 Tambores a homogeneizar. ¿Desea usar los mismos tambores? | NO |               |
|                      | Ingresar etiqueta                                      | Q<br>GUARDAR BORRADOR GRABAR                                 |    | SUBIR ARCHIVO |
|                      |                                                        |                                                              |    |               |
|                      | Ministerio de Agroindustria<br>Presidencia de la Nacio | n n                                                          |    |               |

Luego el homogeneizador deberá ingresar a hacer la asignación de tambores y asociarles el peso y el precinto en caso que corresponda. Los datos no son obligatorios. A continuación se puede ver el ejemplo de como se asigna dicha información:

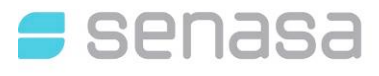

SERVICIO NACIONAL DE SANIDAD Y CALIDAD AGROALIMENTARIA DIRECCION NACIONAL TECNICA Y ADMINISTRATIVA DIRECCION DE TECNOLOGIA DE LA INFORMACION

| =    | Č          | TRAZABILIDAD AP   | ÍCOLA                     |          |                      | Â0 😣          |  |  |  |
|------|------------|-------------------|---------------------------|----------|----------------------|---------------|--|--|--|
|      | E:<br>Inic | xterior Homo      | ogeneizada # 000000       | 061      |                      |               |  |  |  |
| 1991 |            | Asignar Tambores  |                           |          |                      |               |  |  |  |
|      |            | Ingresar etiqueta |                           |          | _                    |               |  |  |  |
|      |            |                   |                           | Q        |                      | SUBIR ARCHIVO |  |  |  |
|      |            | Etiqueta          | Estado                    | Precinto | Peso Neto Total      | Acciones      |  |  |  |
|      |            | 11-66411912-0     | Pendiente Homogeneización | Precinto | Peso Neto Total (Kg) | 8             |  |  |  |
|      |            | 11-66492669-7     | Pendiente Homogeneización | Precinto | Peso Neto Total (Kg) | 8             |  |  |  |
|      |            | 11-66689421-0     | Pendiente Homogeneización | Precinto | Peso Neto Total (Kg) | 8             |  |  |  |
|      |            | 11-66349542-0     | Pendiente Homogeneización | Precinto | Peso Neto Total (Kg) | 8             |  |  |  |
|      |            | 00-66714042-0     | Pendiente Homogeneización | Precinto | Peso Neto Total (Kg) | 8             |  |  |  |
|      |            | 00-66917122-6     | Pendiente Homogeneización | Precinto | Peso Neto Total (Kg) | 8             |  |  |  |
|      |            | 00-66779454-4     | Pendiente Homogeneización | Precinto | Peso Neto Total (Kg) | 8             |  |  |  |
|      |            | 00-66809958-0     | Pendiente Homogeneización | Precinto | Peso Neto Total (Kg) | 8             |  |  |  |

Una vez terminado el proceso de homogeneización se le requerirá al usuario la confirmación de la homogeneización:

| ≡ ( | TRAZABILIDAD APÍC                                      | OLA Confirmación                      | I                                                                                                    |        | 0 | 4 <b>0</b> |
|-----|--------------------------------------------------------|---------------------------------------|----------------------------------------------------------------------------------------------------|--------|---|------------|
|     | 00-66486522-1                                          | Pendien ¿Está                         | ¿Está seguro que desea generar homogeneizar este lote?<br>SI, ESTOY SEGURO CANCELAR<br>Homogeneización Precinto Peso Nei |        |   | 8          |
| គ   | 00-66621186-3                                          | Pendient<br>Pendiente Homogeneización |                                                                                                    |        |   | 8          |
| 1   | 00-66297535-4                                          | Pendiente Homogeneización             |                                                                                                    |        |   | 8          |
|     | 00-66710287-1                                          | Pendiente Homogeneización             |                                                                                                    |        |   | 8          |
| 1   | 00-66937615-4                                          | Pendiente Homogeneización             |                                                                                                    |        |   | 8          |
| 1   |                                                        |                                       | GUARDAR BORRADOR                                                                                                    | GRABAR |   |            |
| 1   |                                                        |                                       |                                                                                                    |        |   |            |
| 1   | Ministerio de Agroindustria<br>Presidencia de la Nacio | ón                                    |                                                                                                    |        |   |            |

Al realizar la confirmación, el sistema quedará a la espera de del certificado de exportación.